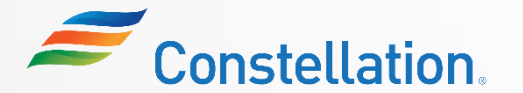

#### ∧ POLLO

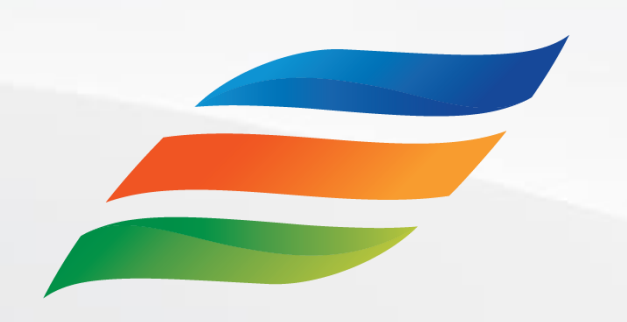

# Supplier Portal – Transactions (for Suppliers)

Click the **Start** button to begin the course!

Start

Last Updated – 1/22/24

#### ∧ P O L L O

### **Course Navigation Instructions**

Let us look at how to navigate through this course.

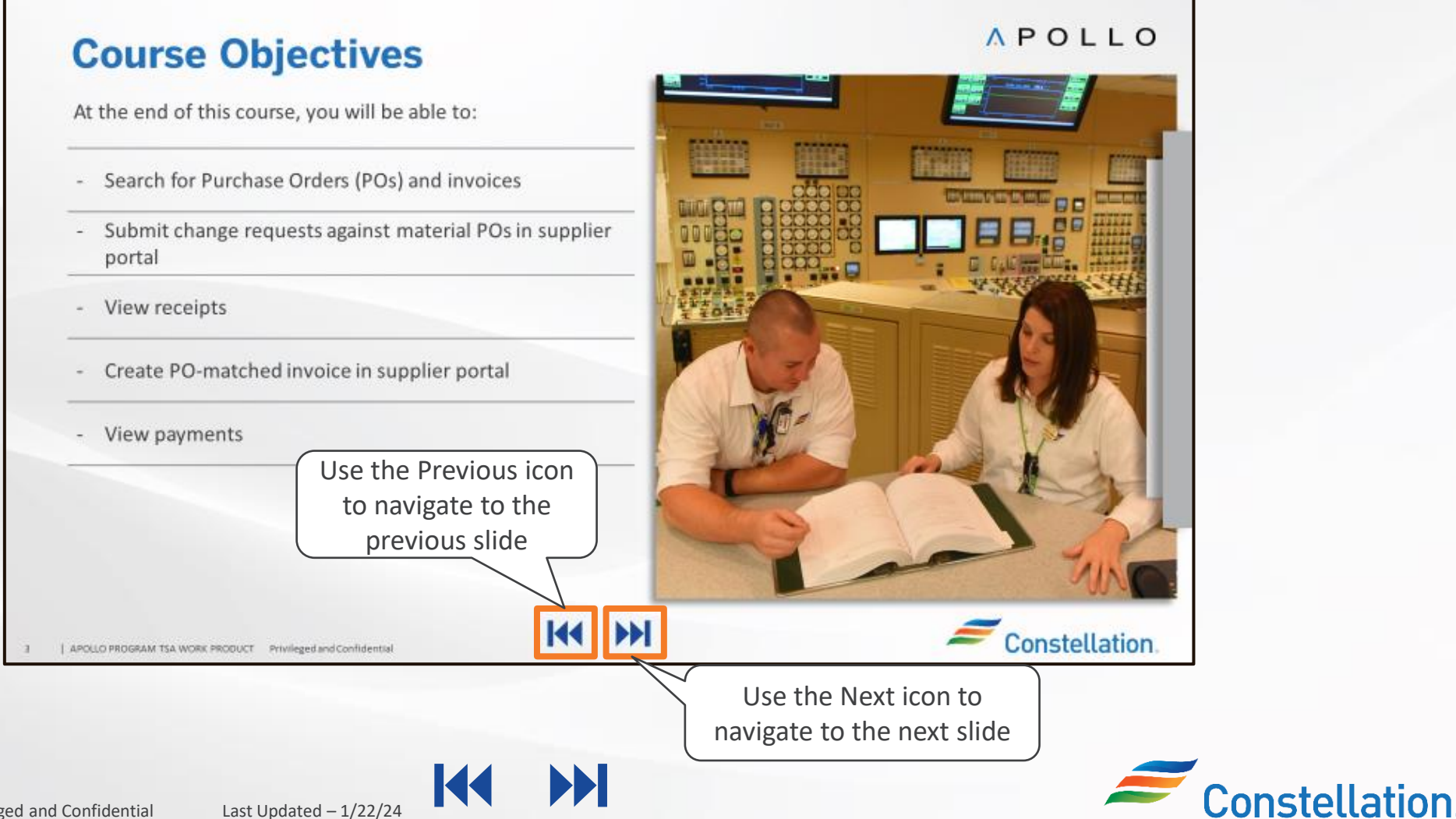

#### **A** P O L L O

Constellation

### **Course Details**

Welcome to the Supplier Portal – Transactions (for Suppliers) course!

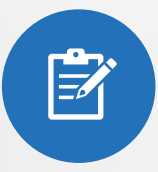

This course will enable you to search for Purchase Orders (POs) and Invoices. It will guide you on how to submit change requests against material POs, create invoices, and perform other transactions in the Supplier Portal.

Last Updated - 1/22/24

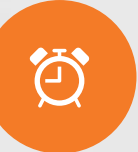

It will take approximately 20 minutes to complete this course.

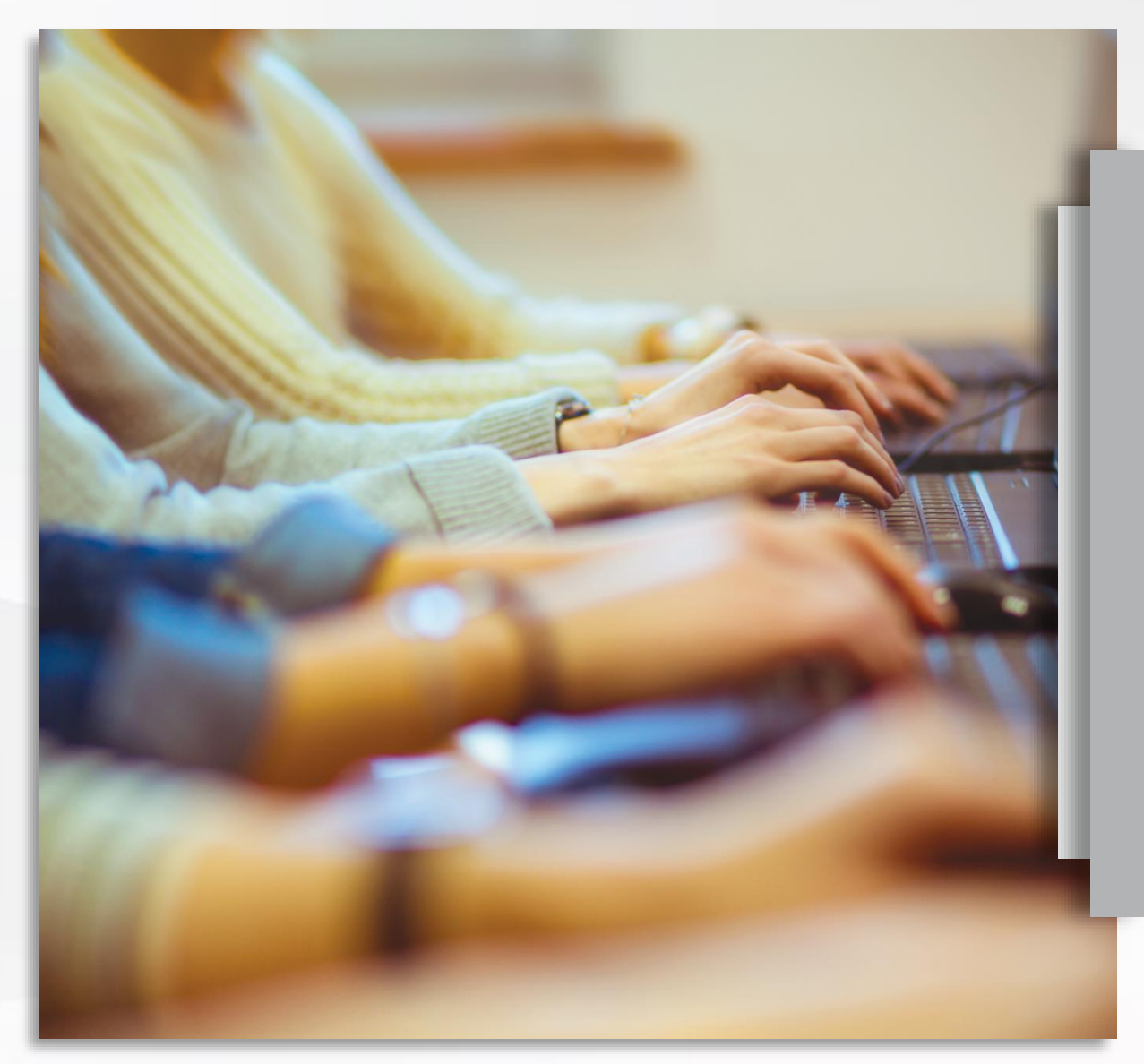

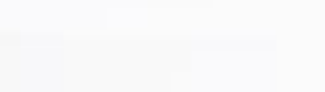

### ∧ P O L L O

### **Course Objectives**

At the end of this course, you will be able to:

- Search for Purchase Orders (POs) and Invoices
- Submit change requests against material POs in Supplier Portal
- View receipts
- Create an invoice in Supplier Portal
- View payments
- Provide an overview of Supplier Inactivation

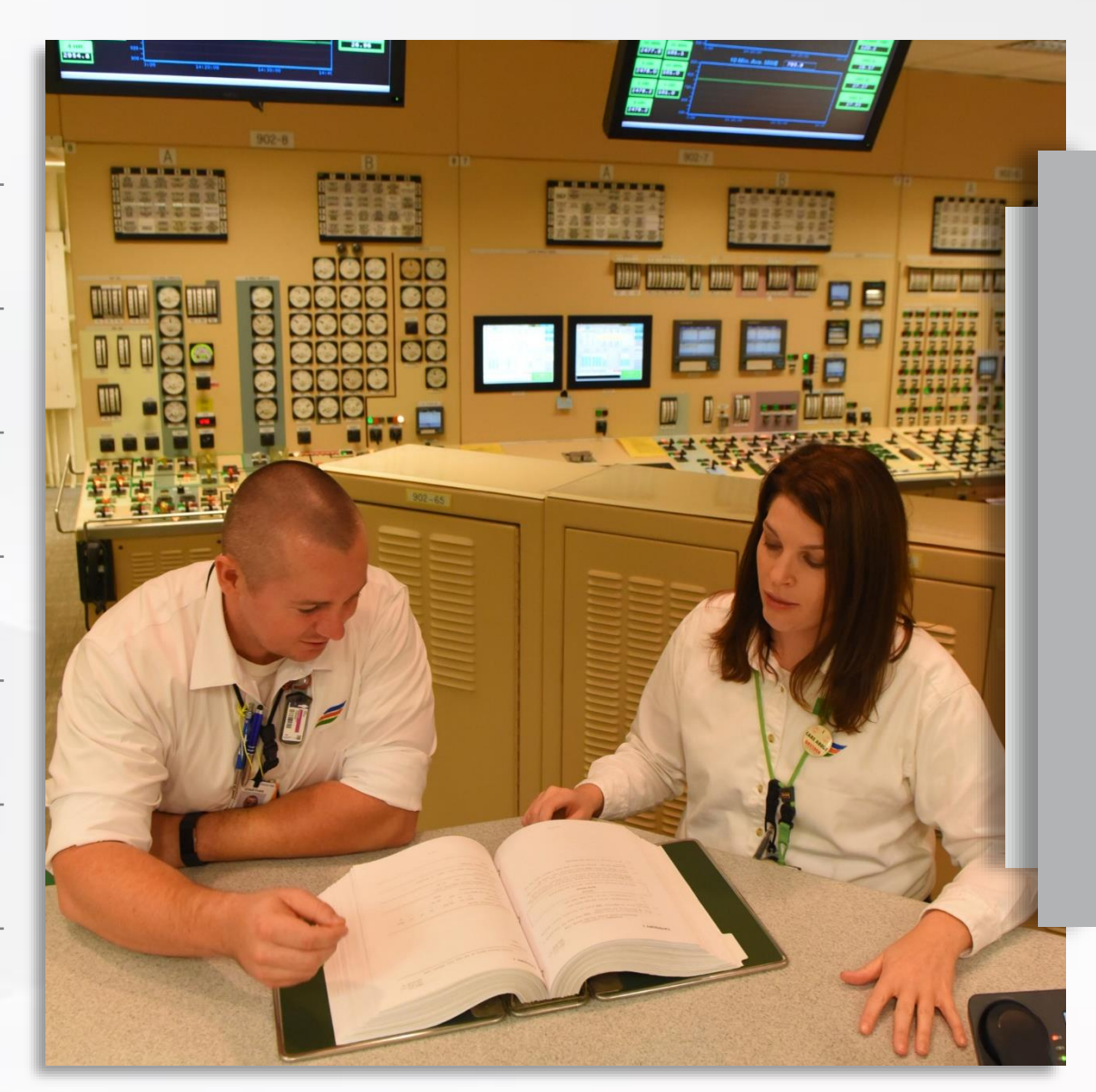

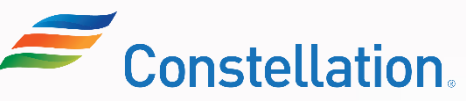

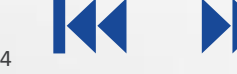

The key terms used in this course are listed below:

| Key Term           | Description                                                                                                    |
|--------------------|----------------------------------------------------------------------------------------------------|
| Supplier Portal    | The Supplier Portal page serves as the landing page for Oracle Supplier Portal and provides quick access to tasks and reports relevant to you.                                                  |
| Purchase Order     | Purchase Order (PO) is a procurement document used by Constellation for the purpose of procuring both Signature and Non-Signature based Materials.                                              |
| Invoice            | Itemized list of materials rendered with an account of all costs. Oracle Cloud ERP lets you capture attributes of the invoice.                                                                  |
| Bill of Lading     | Document used in shipping and logistics to acknowledge the receipt of goods for shipment. It serves as a receipt of goods, a contract for the transportation of goods, and a document of title. |
| Consumption Advice | It refers to a document or notification provided by a buyer to a supplier to inform them about the actual consumption or usage of goods that were previously ordered or delivered.              |

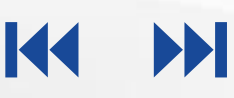

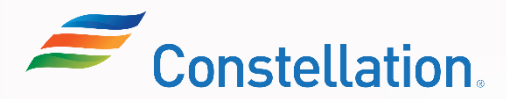

The key terms used in this course are listed below:

5

| Key Term                                                    | Description                                                                                                    |
|-------------------------------------------------------------|----------------------------------------------------------------------------------------------------|
| Context Value                                               | A context value is used to determine which context-sensitive segments to show in a Descriptive Flex Field (DFF). A DFF can get context information from either a field somewhere on the form, or from a special field (a context field) inside the DFF pop-up window.     |
| Document Number                                             | A unique identifier assigned to various documents within the procurement and<br>supplier management process. The document number serves as a reference for<br>tracking, identifying, and managing documents such as POs, invoices, contracts, etc.,<br>within the system. |
| Document Style                                              | Refers to the various types of purchase order documents available on the Supplier<br>Portal, such as Service PO, Service PO Signature, Material PO, etc. It pertains to the<br>visual or formatting aspect of purchase order documents.                                   |
| Document Type                                               | Classification or category of a PO. They are used to categorize POs based on their purpose, intended use, or the type of goods being procured.                                                                                                    |
| Header Sublines                                             | It is generally used to manage complex purchase orders or transactions with multiple levels of details.                                                                                                    |
| APOLLO PROGRAM TSA WORK PRODUCT Privileged and Confidential | Last Updated – 1/22/24                                                                                                    |

The key terms used in this course are listed below:

| Key Term                         | Description                                                                                                    |
|----------------------------------|----------------------------------------------------------------------------------------------------|
| Invoice Status Types             | Helps track and manage the lifecycle of invoices submitted by suppliers. These statuses provide visibility into the progress of invoices, from submission to payment approval. For example, Approved, In Process, Canceled, etc.            |
| Main Lines                       | It refers to the primary or principal line item within a purchase order or a transaction. It represents the main product or service being ordered, as opposed to any additional items or services that might be included in the same order. |
| Match Approval Level             | It refers to the concept of matching invoices to POs for approval. In Oracle's procurement module, matching is the process of comparing the details on an incoming invoice to the purchase order and the receipt of goods or services.      |
| Note                             | An area within the portal where users can add and view notes related to specific procurement transactions, such as POs or invoices. These notes can serve various communication and documentation purposes.                                 |
| Number of Supplier Packing Units | The quantity or count of packaging units provided by a supplier for a specific product or shipment.                                                                                                    |

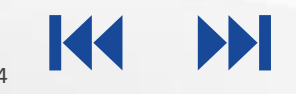

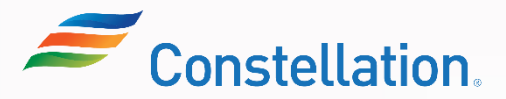

The key terms used in this course are listed below:

| Key Term         | Description                                                                                                    |
|------------------|----------------------------------------------------------------------------------------------------|
| Organization     | Supplier's company or business entity.                                                                                                    |
| Packing Slip     | A document included with shipment of goods that provides information about the contents of the package, allowing the recipient to verify the receipt of the ordered items.                                                              |
| Payee Site       | Payee Site refers to the specific location or site within a supplier's organization to which payments should be made.                                                                                                    |
| Payment Date     | Payment date is determined by the payment terms agreed upon between the buying organization and the supplier. Payment terms specify the period within which the buyer needs to make the payment to the supplier after the invoice date. |
| Payment Document | Payment document refers to the electronic or physical document generated by the buying organization's accounts payable department to notify the supplier about a payment.                                                               |

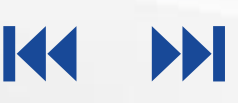

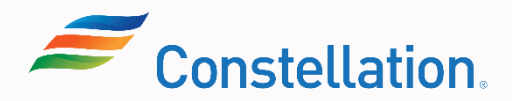

The key terms used in this course are listed below:

| Key Term                         | Description                                                                                                    |
|----------------------------------|----------------------------------------------------------------------------------------------------|
| Payment Status                   | Payment status refers to the current state or condition of a payment transaction. It indicates whether a payment has been processed, is pending, or has encountered any issues.                                                  |
| Payment Type                     | Payment Type refers to the method used to process payments to suppliers.                                                                                                    |
| Receipt Date                     | Receipt Date refers to the date on which goods or services were received by the buying organization.                                                                                                    |
| Receipt Number from AS           | Receipt Number refers to a unique identifier or document number associated with the receipt and acceptance of a physical asset.                                                                                                  |
| Service Purchase Order/Contracts | Service Purchase Order (PO) refers to a procurement document issued by a buying organization to a supplier for the provision of services. They are referred to as Contracts by Constellation and are often used interchangeably. |
| Ship Date                        | Ship Date refers to the date on which goods are shipped from the supplier to the buyer.<br>It helps in tracking the movement of goods, scheduling deliveries, and managing<br>inventory levels.                                  |
|                                  |                                                                                                    |

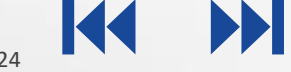

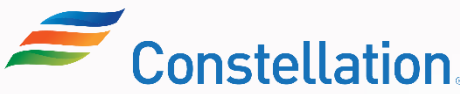

The key terms used in this course are listed below:

| Key Term        | Description                                                                                                    |
|-----------------|----------------------------------------------------------------------------------------------------|
| Shipment        | Shipment refers to the process of sending goods from a supplier to a buyer or customer. It helps manage, track, and communicate details related to shipment.                                                                                                    |
| Shipping Method | Shipment Method refers to the specific way in which goods are transported or delivered from a supplier to a buyer or customer.                                                                                                    |
| Line Sublines   | Line Subline refers to different levels of items within a purchase order or transaction.<br>Understanding these terms is essential for managing complex purchase orders with<br>multiple products or services.                                                                     |
| Supplier Site   | It refers to a specific location or address associated with a supplier within the procurement and supplier management modules.                                                                                                    |
| Waybill         | Waybill refers to a document issued by a carrier that details the shipment of goods and serves as a receipt of the goods for shipment. The waybill contains essential information about the cargo, including the type of goods, quantity, destination, and other relevant details. |

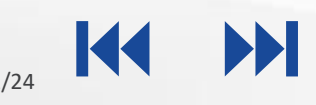

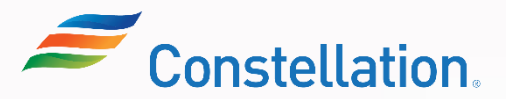

### Ways of Working with Constellation

The key pointers to keep in mind while working with Constellation and the Supplier Portal are:

Supplier Portal is utilized as a repository for all your information, and you can make updates to this information as required. Certain updates will require Constellation review.

You are required to maintain your profile and update it as needed in the Supplier Portal. However, if you do not have access to the Supplier Portal, you are required to maintain it using the Supplier Maintenance Form (SMF).

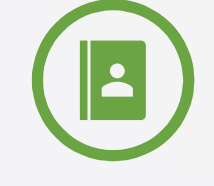

You along with your respective Constellation points of contact will need to manage your onboarding process and your company profile updates.

Note: The Constellation preferred way is that the you manage your own information in the Supplier Portal.

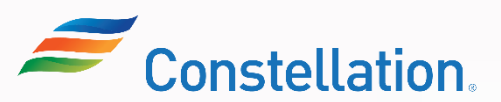

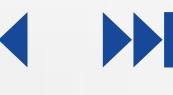

# **Supplier Portal - Transactions**

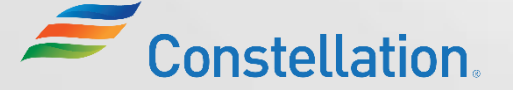

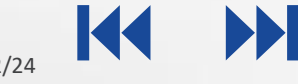

### **Overview of Supplier Portal Transactions**

Supplier Portal is used to:

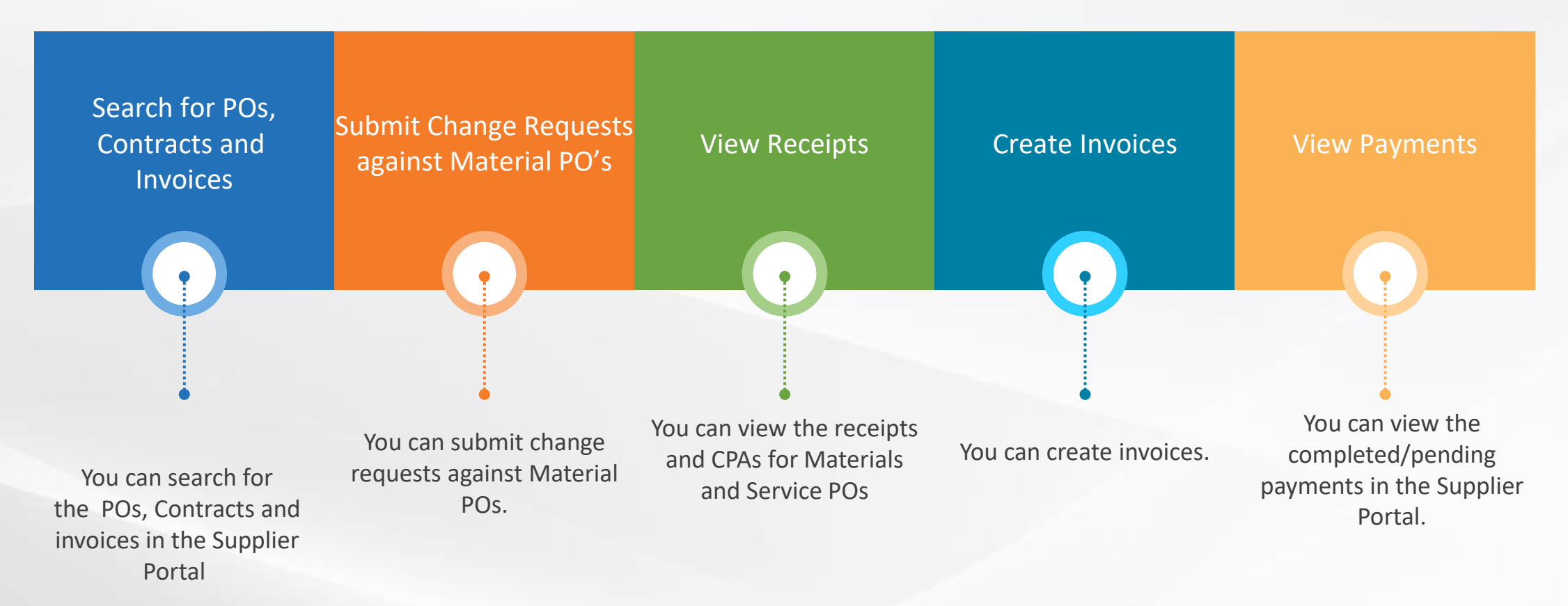

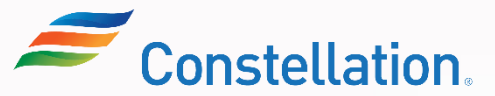

Below are some key pointers to note when working on the Supplier Portal:

- Revision numbers visible in the Supplier Portal many not match the revision number found on the purchase order or contract you
  received from us. This is because not all revisions made in our Procurement system need to feed to our Accounts Payable
  system.
- In some panels of the Supplier Portal, you will notice references to "Business Unit." Nuclear will be the selection if you are providing materials to one of our Nuclear stations or businesses. Non-Nuclear will be the selection for all other stations and businesses.
- You will continue their current means of communications with your Constellation buyers and category managers to obtain full Contract content, for example, to obtain your Statement of Work "SOW" and Terms and Conditions "T&Cs". There is no provision for contract data via the Supplier Portal.
- When your contracts require a Contact Payment Authorization "CPA", the CPA must be created and approved before you can email in an invoice or create an invoice via the Supplier Portal.
- Change Orders via the Portal are not allowed. These must be communicated with your Constellation buyers, category managers or project manager. Revisions and amendments must originate from our purchasing sytems to feed to our Accounts Payable system.
- In the case where you are signed up to use the Supplier Portal, be sure to set up your account to receive notifications when new or revised material POs are available.
- Acknowledgements are not required. This feature is disabled.

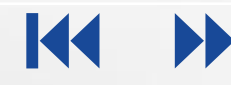

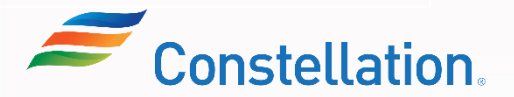

### Search for POs and Invoices – Basic Search

Search for POs, Contracts and invoices using Basic or Advanced search criteria. Below is an image of the Manage Orders screen using Basic Search criteria.

| C   | DRACLE               |   |                           |                         |              | z Jz |
|-----|----------------------|---|---------------------------|-------------------------|--------------|------|
| Ma  | anage Orders         |   |                           |                         |              | Done |
| Hea | aders Schedules      |   |                           |                         |              |      |
|     |                      |   |                           |                         |              |      |
| 4   | Search               |   | Advanced Manage Watchlist | Saved Search All Orders |              | ~    |
|     | Sold-to Legal Entity | • | Order                     | 5206205377              |              |      |
|     | Bill-to BU           | ~ | Status                    |                         | ~            |      |
|     | Supplier Site        |   | Include Closed Documents  | No V                    |              |      |
|     | _                    |   |                           |                         | Search Reset | Save |
|     |                      |   |                           |                         |              |      |

### Search for POs and Invoices – Advanced Search

Search for POs, Contracts and invoices using Basic or Advanced search criteria. Below is an image of the Manage Orders screen using Advanced Search criteria.

| Advanced Search                                                                     |                                       |
|-------------------------------------------------------------------------------------|---------------------------------------|
| Advanced Search enables you to add additional fields to the search criteria. You ca | an search for the required POs and    |
| invoices even if you do not know the exact value using Operators such as            | s Starts With, Equals, etc.           |
| ORACLE                                                                              |                                       |
| Manage Orders                                                                       | D <u>o</u> ne                         |
| Headers Schedules                                                                   |                                       |
|                                                                                     |                                       |
| Advanced Search Basic Manage Watchlist Save                                         | ed Search All Orders                  |
| Sold-to Legal Entity Equals V V Starts with                                         | <ul> <li>✓ 50</li> </ul>              |
| Bill-to BU Equals V V Status Equals                                                 | ~ ~ ~                                 |
| Supplier Site     Equals v       Include Closed Documents     Equals v              | ✓                                     |
| Se                                                                                  | earch Reset Save Add Fields ▼ Reorder |
|                                                                                     |                                       |

Note: For detailed steps on search for POs and Invoices refer to the Searching for Material or Service POs and Invoices in Oracle Supplier Portal job aid.

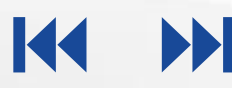

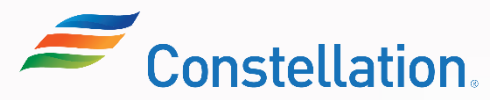

### Submitting Change Request Against Material POs

Below are the change requests than can be created:

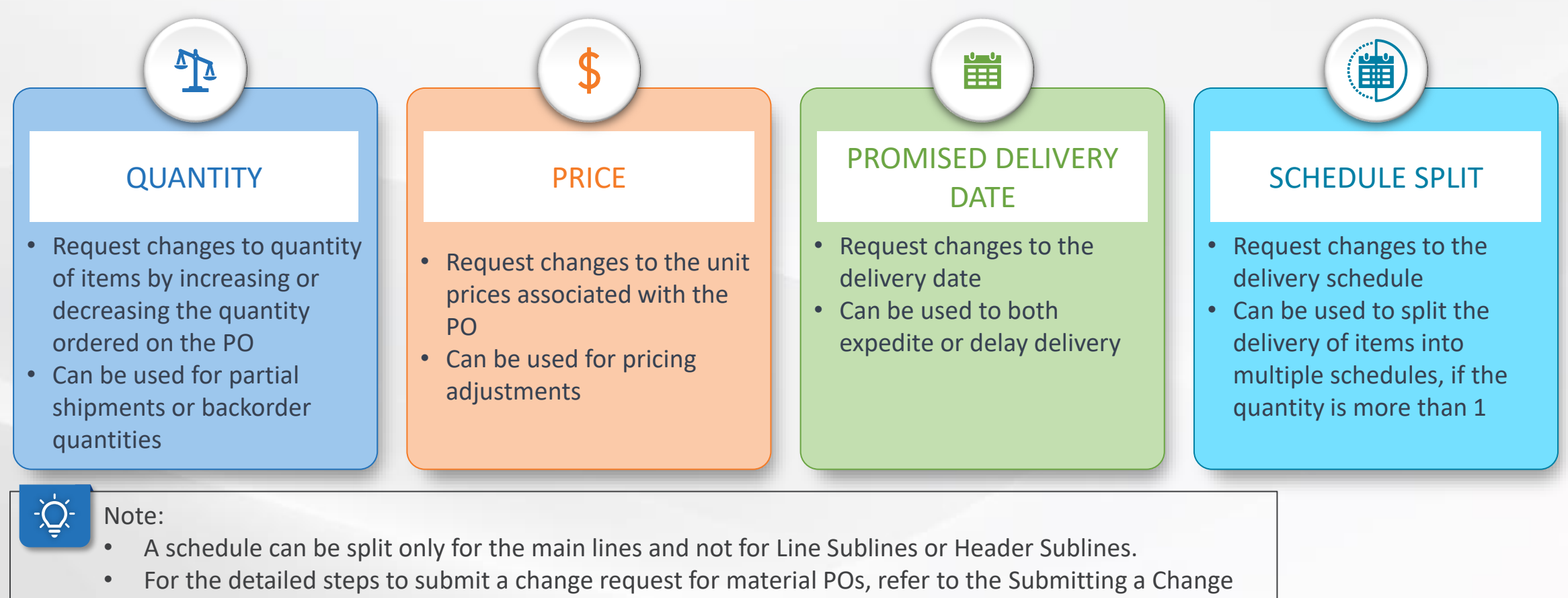

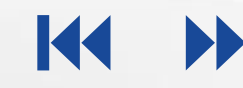

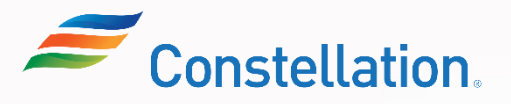

**APOLLO** 

### **View Receipts**

Viewing receipts in the Supplier Portal of Oracle is a crucial task to track and verify the goods suppliers have provided. This process helps ensure accurate invoicing and payment, as well as maintain transparency and accountability in business transactions. To view the receipts, login to Oracle Cloud.

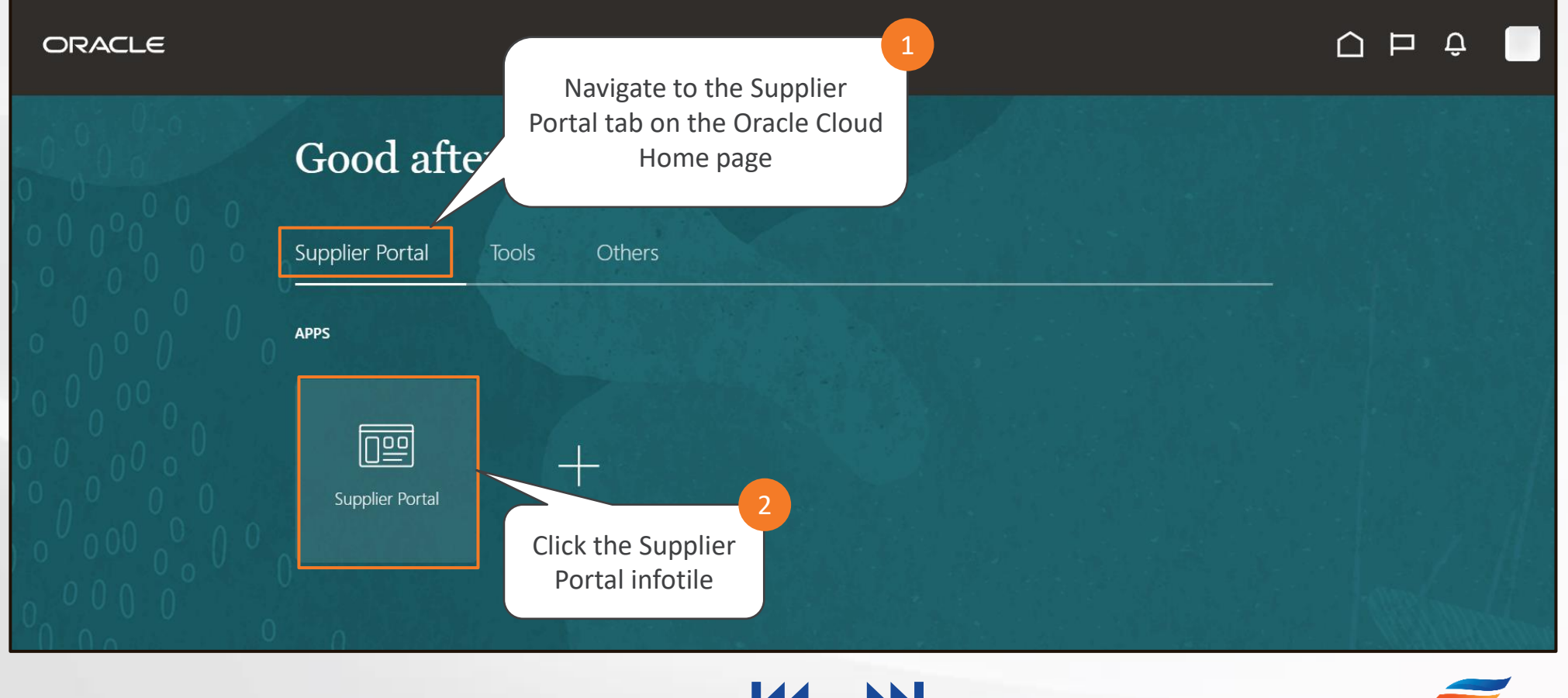

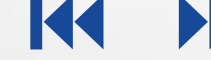

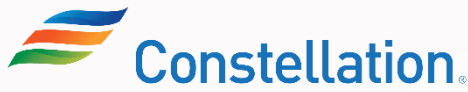

#### ∧ P O L L O

### View Receipts (Contd.)

#### The Supplier Portal page is displayed.

| ORACLE                                                                                                    |                     | <u> </u>                                                                                                    | ) Þ Ð ( | SR |
|----------------------------------------------------------------------------------------------------|---------------------|----------------------------------------------------------------------------------------------------|---------|----|
| Supplier Portal                                                                                                    |                     |                                                                                                    |         |    |
| Search Orders V Order Number                                                                                                    | Q                   |                                                                                                    |         |    |
| Tasks                                                                                                    |                     |                                                                                                    | F       | •  |
| Orders   Manage Orders  Manage Schedules  Acknowledge Schedules in Spreadsheet  Agreements  Manage Agreements  Shipments  Click the Minute             | Requiring Attention | Recent Activity<br>Last 30 Days<br>No data available                                                                              |         |    |
| <ul> <li>Manage Shipments</li> <li>Create ASN</li> <li>Create ASBN</li> <li>Upload ASN or ASBN</li> <li>View Receipts</li> <li>View Returns</li> </ul> | Tasks list.         | Transaction Reports         Last 30 Days         Invoice Amount       1.17K USD         Invoice Price Variance Amount       0 USD |         |    |

K

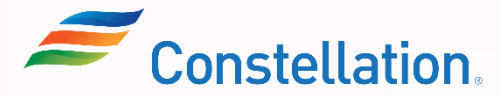

### View Receipts (Contd.)

#### The View Receipts page is displayed.

19

| ORA    | CLE                                              |                                                                                                    |                                                                              |                                          |                                  |                             |
|--------|--------------------------------------------------|----------------------------------------------------------------------------------------------------|------------------------------------------------------------------------------|------------------------------------------|----------------------------------|-----------------------------|
| View R | eceipts                                          |                                                                                                    |                                                                              |                                          |                                  | Done                        |
|        |                                                  |                                                                                                    |                                                                              |                                          |                                  |                             |
| 🔺 Sear | ch                                               |                                                                                                    |                                                                              |                                          | A <u>d</u> vanced Sa             | aved Search All Receipts V  |
| [      |                                                  |                                                                                                    |                                                                              |                                          |                                  | ** At least one is required |
|        | ** Receipt                                       |                                                                                                    |                                                                              | ** Shipment                              |                                  | •                           |
|        | Organization                                     |                                                                                                    | •                                                                            | ** Item                                  | •                                | •                           |
|        | ** Purchase Order                                | 00606656-REL00059-CPA01297497                                                                       | •                                                                            | ** Receipt Date m/d/yy                   | 🖾 - m/d/yy                       | Ū.                          |
|        | Supplier Item                                    |                                                                                                    |                                                                              |                                          |                                  |                             |
|        |                                                  |                                                                                                    | 2                                                                            | 4                                        |                                  | Search Reset Save           |
|        | Search for the<br>fields. For<br>Note: It is mar | required receipt by entering a<br>this example, we have entered<br>datory to enter a value in at le | value in any of the se<br>d the Purchase Order r<br>east one of the fields m | arch criteria<br>number.<br>narked by ** | 5<br>Click the Search<br>button. |                             |
| -Ď     | Note: The PO n                                   | umber in the above screenshot                                                                       | t represents a Non-sig                                                       | nature Service PO where                  | the 1st 8 digits of the PO we    | ould be the non-            |

from Asset Suite (AS9) and the last 8 digits with prefix CPA would be the Contract Payment Authorization number from AS9.

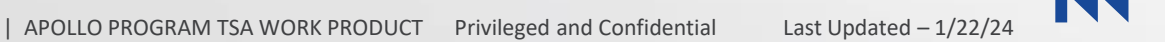

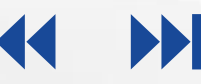

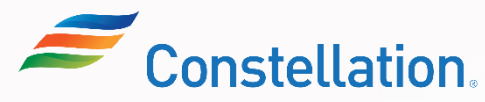

### View Receipts (Contd.)

The View Receipts page shows the relevant Search Results.

| ORACLE             |                         |              |          |           |                        |              |                   | 0 P Q 🗌                     |
|--------------------|-------------------------|--------------|----------|-----------|------------------------|--------------|-------------------|-----------------------------|
| View Receipt       | S                       |              |          |           |                        |              |                   | Done                        |
| ▶ Search           |                         |              |          |           |                        |              | A <u>d</u> vanced | Saved Search All Receipts ~ |
| Search Results     |                         |              |          |           |                        |              |                   |                             |
| View 🗸 📕           |                         |              |          |           |                        |              |                   |                             |
| Receipt            | Receipt Date            | Organization | Shipment | Ship Date | Purchase Order Invoice | Packing Slip | Bill of Lading    | Supplier Site               |
| 239                | 6/28/23 12:00 AM        | CONSTELLATI  |          |           | 00606656-REL0          |              |                   | NX18442-03                  |
|                    |                         |              |          |           |                        |              |                   |                             |
| Click th<br>number | e Receipt<br>hyperlink. |              |          |           |                        |              |                   |                             |

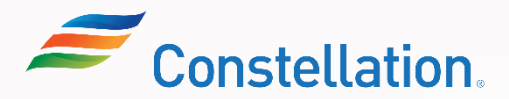

#### ∧ POLLO

### View Receipts (Contd.)

The Receipt page for the selected receipt is displayed.

| ORACLE<br>Receipt: 239                                                                                                    |                        | 8<br>You<br>Trans | u can, click the View<br>action History button |           | Social View Transaction History | Done |                                                                                                    |
|----------------------------------------------------------------------------------------------------|------------------------|-------------------|------------------------------------------------|-----------|---------------------------------|------|----------------------------------------------------------------------------------------------------|
| Summary                                                                                                    |                        |                   |                                                |           |                                 |      |                                                                                                    |
| Supplier                                                                                                    | WW GRAINGER INC        |                   | Packing                                        | l Slip    |                                 |      |                                                                                                    |
| Shipment                                                                                                    |                        |                   | Wa                                             | aybill    |                                 |      |                                                                                                    |
| Shipped Date                                                                                                    |                        |                   | Bill of La                                     | ding      |                                 |      |                                                                                                    |
| Shipping Method                                                                                                    |                        |                   |                                                | Note      | CONVERSION - N                  | ,    | 7                                                                                                    |
| Number of Supplier Packing Units                                                                                              |                        |                   | Attachn                                        | nents Nor | ne                              | ŕ    | Review the Receipt                                                                                             |
| Supplier Site 1<br>Additional Information<br>Receipt Number from AS 01297497<br>Context Value<br>Lines<br>Actions View View P | NX18442-03             |                   |                                                |           |                                 | /    | details from the<br>Summary,<br>Additional<br>Information and<br>Lines sections as<br>per your<br>requirement. |
| Item Document T                                                                                                    | Document               | Quanti            | ity                                            | JOM Nar   | me Currency Receipt Date        |      |                                                                                                    |
| Description                                                                                                    | Ordered Ordered        | Returned          | Net Received Rejected                          |           |                                 |      |                                                                                                    |
| JAF - 2021 IMD Purchase orde                                                                                                  | er 00606656-REL0 281.6 | 0                 | 281.6 0                                        |           | USD 4/30/23 1:00 AM             |      |                                                                                                    |

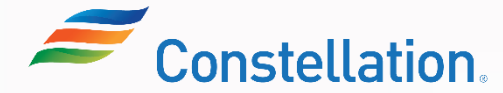

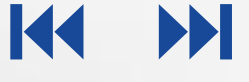

#### ∧ P O L L O

### View Receipts (Contd.)

22

The Transaction History page for the selected receipt is displayed. You can view and access historical transaction data related to the selected receipt. The Transaction History captures the details of the receiving transaction ID tied to the receipts and shows details such as the transaction amount and timestamp.

| ORACLE                | ory: Receipt 23                      | 9 ②                                                       |                                |           |          |                      | 10<br>Click<br>return | the Done bu<br>to the Rece | tton to<br>ipt page. | Ç SR<br>Done |
|-----------------------|--------------------------------------|-----------------------------------------------------------|--------------------------------|-----------|----------|----------------------|-----------------------|----------------------------|----------------------|--------------|
|                       |                                      |                                                           |                                |           |          | Trans                | action                |                            | Transaction          | Deliver-to   |
| Transaction Type      | Revision                             | Transaction ID Subinvento                                 | Subinventory                   | y Locator | Quantity | , Transaction<br>UOM | Amount                | Currency                   | Date                 | Location     |
| JAF - 2021 IMD GRAI   | INGER                                |                                                           |                                |           | (        | )                    |                       |                            |                      |              |
| Receive               |                                      | 17287                                                     |                                |           |          |                      | 281.60                | USD                        | 4/30/23 1:00 AM      | JAF-CONST    |
|                       | Review the<br>details (if ar<br>quan | e inventory orga<br>ny), like amount<br>tity delivered, e | anization<br>received,<br>etc. |           |          |                      |                       |                            |                      |              |
| OLLO PROGRAM TSA WORK | PRODUCT Privileged                   | and Confidential                                          | Last Updated – 1/22            | /24       |          |                      |                       | -                          | Cons                 | stellati     |

### View Receipts (Contd.)

The Receipt page for the selected receipt is displayed again.

| ORACLE                                            |                   |         |          |              |                |                                 | Ο Þ ΰ             |      |
|---------------------------------------------------|-------------------|---------|----------|--------------|----------------|---------------------------------|-------------------|------|
| Receipt: 239                                      |                   |         |          |              |                | Social View Tra                 | Insaction History | Done |
| Summary                                           |                   |         |          |              |                | 11                              | Click the Do      | one  |
| Supplier                                          | WW GRAINGER INC   |         |          |              | Packing Slip   |                                 | button.           |      |
| Shipment<br>Shipped Date                          |                   |         |          |              | Bill of Lading |                                 |                   |      |
| Shipping Method                                   |                   |         |          |              | Note           | CPA TO ORACLE<br>CONVERSION - N | RECEIPTS          | /    |
| Number of Supplier Packing Units<br>Supplier Site | NX18442-03        |         |          |              | Attachments N  | lone                            |                   | "    |
| Additional Information                            |                   |         |          |              |                |                                 |                   |      |
| Receipt Number from AS 01297497                   |                   |         |          |              |                |                                 |                   |      |
| Context Value                                     |                   |         |          |              |                |                                 |                   |      |
| Lines                                             |                   |         |          |              |                |                                 |                   |      |
| Actions ▼ View ▼ ቻ                                |                   |         |          |              |                |                                 |                   |      |
| Item Document                                     | Type Document     |         | Quant    | tity         | LIOM N         | ame Currency                    | Receint Date      |      |
| Description Description                           | Number            | Ordered | Returned | Net Received | Rejected       | une currency                    | . to only t Butte |      |
| JAF - 2021 IMD Purchase ord                       | ler 00606656-REL0 | 281.6   | 0        | 281.6        | 0              | USD                             | 4/30/23 1:00 AM   |      |

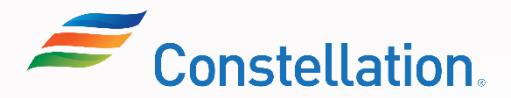

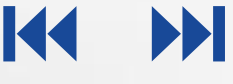

### Creating an Invoice on the Supplier Portal

An invoice created in the Supplier Portal must be matched to a purchase order (PO). Creating an Invoice that is matched to a PO in the Supplier Portal of Oracle will help you:

• To ensure that the invoice accurately reflects the products or services delivered according to the purchase order

To maintain accurate financial records and streamlining the payment process

Below are the steps you can follow to create an Invoice in the Supplier Portal.

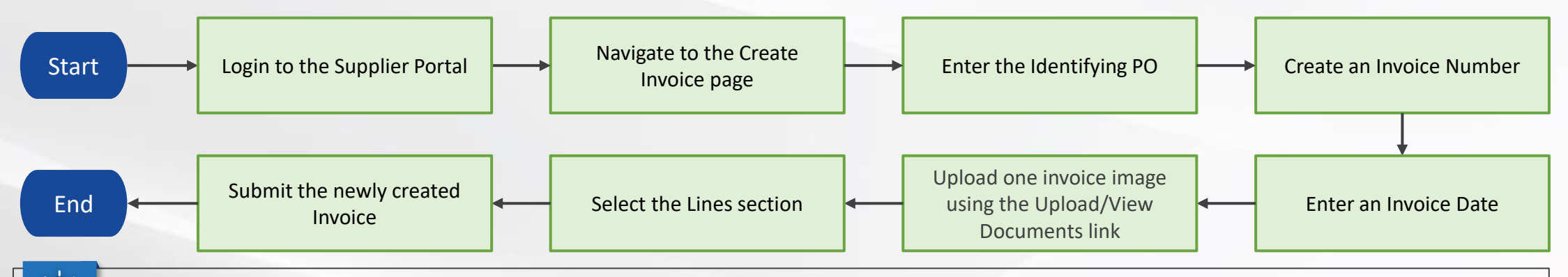

Note:

24

01

02

• For the detailed steps to create a PO-matched invoice refer to the Invoice Creation in Supplier Portal job aid.

• In case of any queries related to the tax calculation of an Invoice, a supplier can reach out to individuals within the AP team or the Supply Sourcing team in Constellation.

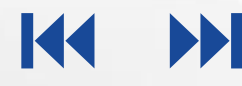

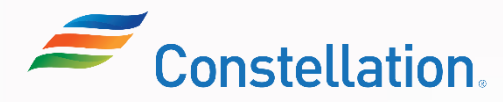

#### ∧ P O L L O

### **View Payments**

Viewing payments in the Supplier Portal of Oracle is a crucial task to verify that they have received payments for the products or services they have delivered. Access to payment information helps suppliers manage their cash flow effectively. To view the receipts, login to Oracle Cloud.

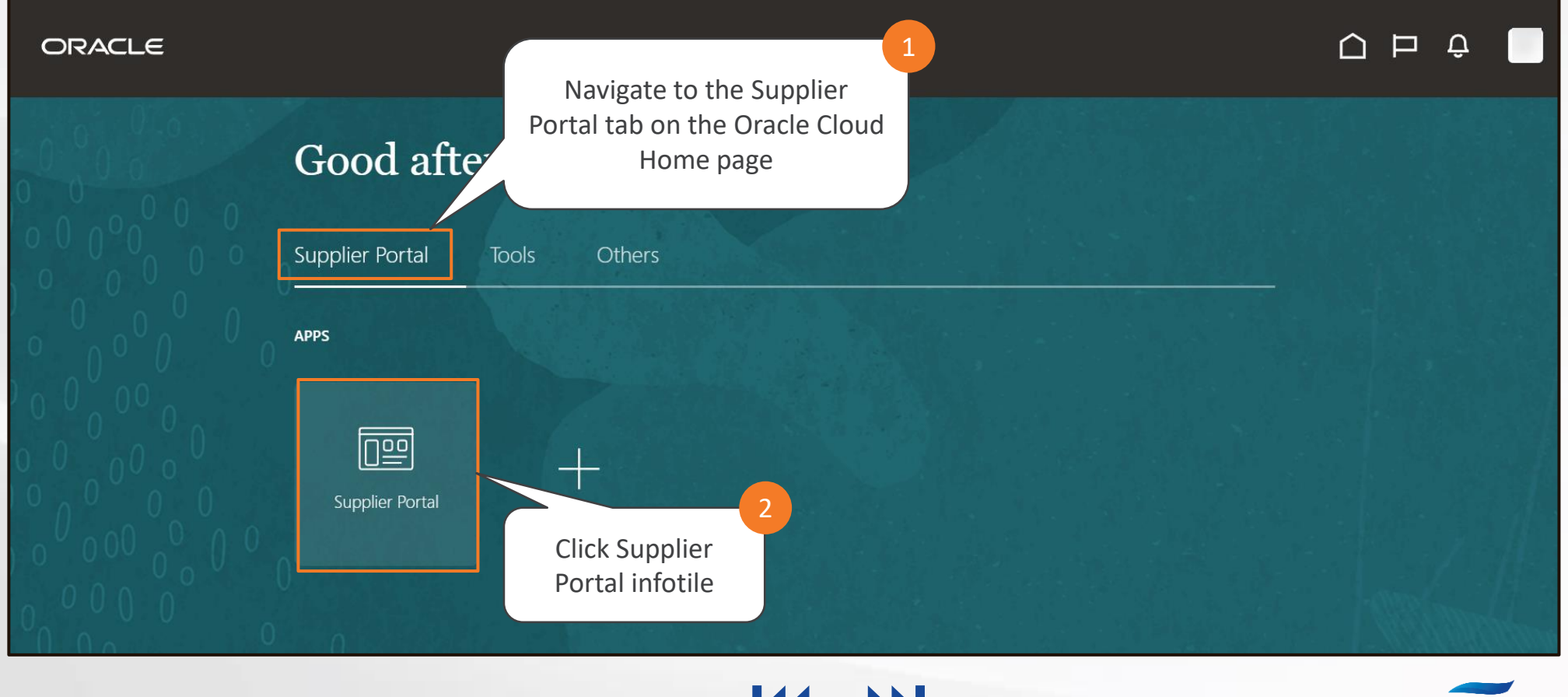

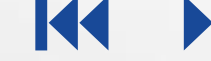

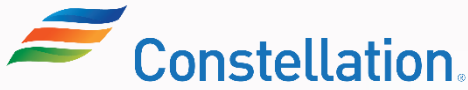

#### ∧ POLLO

### View Payments (Contd.)

The Supplier Portal page is displayed.

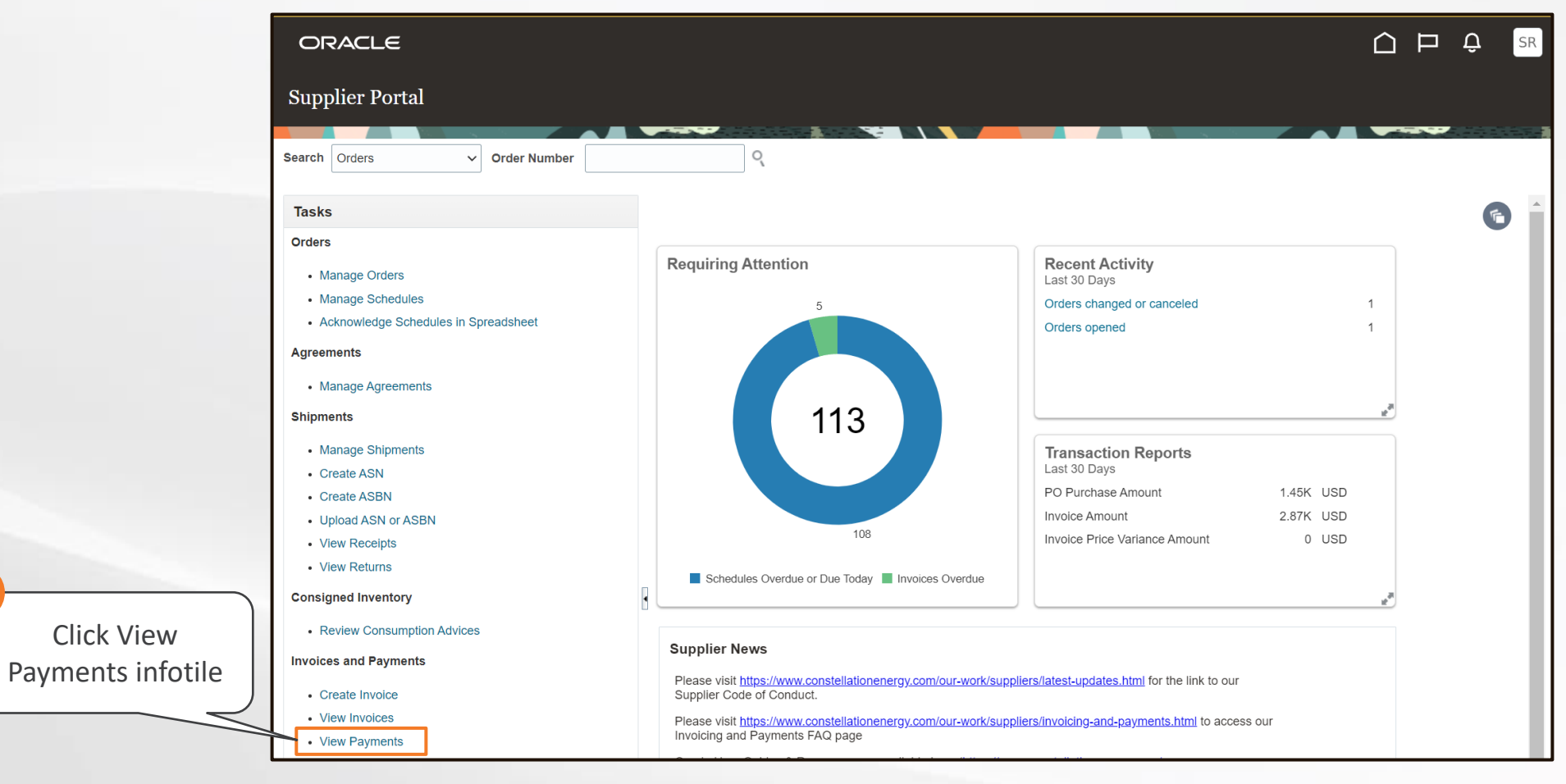

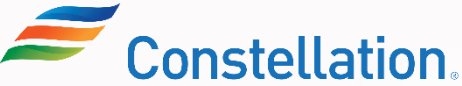

#### ∧ P O L L O

### View Payments (Contd.)

The View Payments page is displayed.

| iew Payments |                                                                        |                                                 | 1                                                       |                                             |        |             |              | ~                   | one   |
|--------------|------------------------------------------------------------------------|-------------------------------------------------|---------------------------------------------------------|---------------------------------------------|--------|-------------|--------------|---------------------|-------|
| Search       |                                                                        |                                                 |                                                         |                                             |        | Advanced    | Saved Search | All Payments        | ~     |
|              | 722                                                                    |                                                 |                                                         | 22                                          |        |             | ,            | At least one is rec | quire |
|              | ** Payment Number                                                      | 88                                              |                                                         | ** Supplier                                 |        |             | •            |                     |       |
|              | Payment Status                                                         |                                                 | ~                                                       | Supplier Site                               |        |             | -            |                     |       |
|              | Payment Amount                                                         |                                                 |                                                         | Payment Date                                | m/d/yy | Ċ           |              |                     |       |
|              |                                                                        |                                                 | 1                                                       |                                             |        |             |              | Search R            | eset  |
|              |                                                                        |                                                 |                                                         |                                             |        | 5 Click the | Saarah       |                     |       |
|              | Search for the rec                                                     | uired payment                                   | by entering a value in                                  | any of the search criteri                   | a      |             | Search       |                     |       |
|              | fields. For                                                            | this example, w                                 | e have populated the I                                  | ,<br>Payment Number.                        |        |             |              |                     |       |
|              | Note:                                                                  |                                                 |                                                         |                                             |        |             |              |                     |       |
|              | <ul> <li>In the event of<br/>you can popu<br/>with the supp</li> </ul> | of unavailability<br>late the Supplie<br>llier. | of specific details such<br>r field to get a list of al | as Payment Number,<br>I payments associated |        |             |              |                     |       |
|              | • It is mandator                                                       | ry to enter a valu                              | ue in at least one of th                                | e fields marked by **                       | 4      |             |              |                     |       |

K

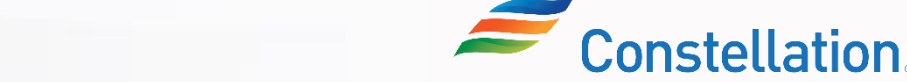

| arch Results<br>ïew ★ <u></u> 月1 [                                                                          | 👌 Detach                                                                                                    |                                                                               |                                  |                                                                                                    |                                                   |            | fro                         | om the Pay<br>Sea                                                                           | ment Sta<br>rch Resul                   | tus colu<br>ts page | umn in<br>e. | the                    |
|----------------------------------------------------------------------------------------------------|----------------------------------------------------------------------------------------------------|-------------------------------------------------------------------------------|----------------------------------|----------------------------------------------------------------------------------------------------|---------------------------------------------------|------------|-----------------------------|---------------------------------------------------------------------------------------------|-----------------------------------------|---------------------|--------------|------------------------|
| Payment F<br>Number F                                                                                       | ayment Date                                                                                                  | Payment Type                                                                  | Invoice<br>Number                | Supplier                                                                                                    |                                                   | S          | upplier Site                | Payment<br>Amount                                                                           | t Payment<br>Status                     | Rem                 | nit-to Acco  | ount                   |
| 88 9                                                                                                    | /20/23 Pa                                                                                                    | wment Process Request                                                         | INV-914                          | WW GRAINGER INC                                                                                                    |                                                   | N          | G8025-01                    | 1,449.70 USD                                                                                | Negotiable                              |                     |              |                        |
| Click the I                                                                                                 | Payment N<br>The require                                                                                     | umber<br>d invoice.                                                           |                                  |                                                                                                    |                                                   |            |                             |                                                                                             |                                         |                     |              |                        |
| Click the I<br>hyperlink of 1<br>Note: Altern<br>lick the Invoi<br>to open and                              | Payment N<br>the require<br>atively, you<br>ce Number<br>I view the p<br>details.                            | umber<br>d invoice.<br>a can also<br>r hyperlink<br>payment<br>r the          | Payment: 88                      | Business Unit Nuclear<br>Payee WW GRAING<br>Payee Site NG8025-01<br>Address COMMERCIA<br>PEORIA, IL 6                              | ER INC<br>LL SUPPLY, 1017 SW JEFFERSO<br>16053948 | IN AVENUE, | r<br>F<br>Bai               | Payment Amount 1,<br>Payment Date 9<br>Payment Type F<br>Remit-to Account                   | 449.70 USD<br>/20/23<br>Payment Process | Request             |              | Done                   |
| Click the I<br>hyperlink of t<br>Note: Altern<br>lick the Invoi<br>to open and<br>he Paymen<br>elected rov  | Payment N<br>the require<br>atively, you<br>ce Number<br>l view the<br>details.<br>It page fo<br>v is displa | umber<br>d invoice.<br>a can also<br>r hyperlink<br>payment<br>r the<br>yed.  | Payment: 88                      | Business Unit Nuclear<br>Payee WW GRAING<br>Payee Site NG8025-01<br>Address COMMERCIA<br>PEORIA, IL 6<br>Payment Status Negotiable | ER INC<br>LL SUPPLY, 1017 SW JEFFERSO<br>16053948 | n avenue,  | l<br>F<br>Pa                | Payment Amount 1,<br>Payment Date 9<br>Payment Type F<br>Remit-to Account<br>yment Document | 449.70 USD<br>/20/23<br>Payment Process | s Request           |              | Done                   |
| Click the I<br>hyperlink of t<br>Note: Altern<br>lick the Invoi<br>to open and<br>The Paymer<br>elected rov | Payment N<br>the require<br>atively, you<br>ce Number<br>l view the<br>details.<br>It page fo<br>v is displa | umber<br>d invoice.<br>a can also<br>r hyperlink<br>payment<br>r the<br>nyed. | Payment: 88 Paid Invoices Number | Business Unit Nuclear<br>Payee WW GRAING<br>Payee Site NG8025-01<br>Address COMMERCIA<br>PEORIA, IL 6<br>Payment Status Negotiable | ER INC<br>LL SUPPLY, 1017 SW JEFFERSO<br>16053948 | N AVENUE,  | Pa<br>Consumption<br>Advice | Payment Amount 1,<br>Payment Date 9<br>Payment Type F<br>Remit-to Account<br>yment Document | 449.70 USD<br>/20/23<br>Payment Process | s Request           | Due Date     | Done<br>Paid<br>Status |

| Business Unit       Nuclear       Invoice Amount       1,449.70 USD         Legal Entity Name       Constellation Energy Generation,<br>LLC       Unpaid Amount       0.00 USD         Supplier or Party       WW GRAINGER INC       Payment Currency       USD         Supplier Site       NG8025-01       CoMMERCIAL SUPPLY, 1017       Tax Control Amount         Address       9/14/23       Invoice Date       9/14/23 | Click the Done<br>button.<br>Upload/View Documents                                               |                                           |
|----------------------------------------------------------------------------------------------------|--------------------------------------------------------------------------------------------------|-------------------------------------------|
| NS<br>V V IF IDetach<br>Line * Regime * Tax Name Tax Jurisdiction * Tax Status * Rate Name Percentage F<br>1 VERTEX US TAX STATE ILLINOIS Standard STD 6.25<br>V                                                                                                    | Totals<br>Tax charges summary<br>Inclusive Tax 0.00<br>Self-Assessed Tax 90.61<br>Miscellaneous  | 1,449:<br>0,<br>0,                        |
|                                                                                                    | Subtotal<br>Less Indusive Prepayments<br>Remaining Amount<br>Invoice Amount<br>Less Withheld Tax | 0<br>1,449<br>0<br>0<br><b>1,449</b><br>0 |
|                                                                                                    | Less Multice Tex<br>Less Exclusive Prepayments<br>Less Retainage<br>Total Due                    | (<br>(<br>1,44                            |

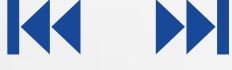

#### ∧ POLLO

### View Payments (Contd.)

You can also use Advanced search fields to view payment details of a specific Invoice. Repeat steps 1 to 3, to navigate to the View Payments page.

| View Payments     |   | Click the<br>but | Advanced<br>tton.     | Done                        |
|-------------------|---|------------------|-----------------------|-----------------------------|
| ✓ Search          |   |                  | A <u>d</u> vanced Sav | All Payments ~              |
|                   |   |                  |                       | ** At least one is required |
| ** Payment Number |   | ** Supplier      |                       |                             |
| Payment Status    | ~ | Supplier Site    | •                     |                             |
| Payment Amount    |   | Payment Date     | m/d/yy                |                             |
|                   |   |                  |                       | Search Reset Save           |

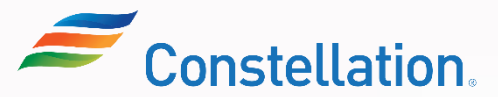

∧ P O L L O

The additional search fields are displayed.

| View Payments Search |        |   |   | Click the Invoid<br>the dropdow<br>payment asso | e Numb<br>/n list to<br>ociated t | er option<br>search fo<br>o an Invo | from<br>or a<br>ice. | Basi     | c Saved | Number<br>Payment Amo<br>Payment Dat<br>Payment Doc | punt<br>e<br>sument |
|----------------------|--------|---|---|-------------------------------------------------|-----------------------------------|-------------------------------------|----------------------|----------|---------|-----------------------------------------------------|---------------------|
| ** Payment Number    | Equals | ~ |   | ** Supplier                                     | Equals                            | ~                                   |                      |          |         | Payment Nur                                         | nber                |
| Payment Status       | Equals | ~ | ~ | Supplier Site                                   | Equals                            | ~                                   |                      |          |         | Supplier                                            | lus                 |
| Payment Amount       | Equals | ~ |   | Payment Date                                    | Equals                            | ∽ m/d/yy                            | ,                    |          | 1       | Supplier Site                                       |                     |
|                      |        |   |   |                                                 |                                   |                                     | Search               | Reset    | Save    | Add Fields 🔻                                        | Reorder             |
|                      |        |   |   |                                                 |                                   | 2<br>Click tl                       | he Add<br>button     | l Fields | 5       |                                                     |                     |

KK

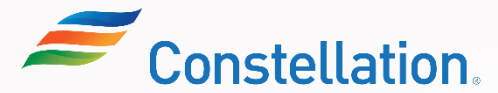

The invoice Number field is now displayed.

| View Payments     | Done                                                                                   | ]      |
|-------------------|----------------------------------------------------------------------------------------|--------|
| ▲ Search          | Basic       Saved Search       All Payments       ~         ** At least one is require | ,<br>d |
| ** Payment Number | Equals V Equals V                                                                      |        |
| Payment Status    | Equals V Payment Date Equals V m/d/yy                                                  |        |
| Payment Amount    | Equals V Number Starts with V INV-914                                                  |        |
| ** Supplier       | Equals VWW GRAINGER INC V<br>4                                                         |        |
| •                 | Populate the Number field                                                              | J      |
|                   | with the required Invoice                                                              |        |
|                   | Number. 5                                                                              |        |
|                   | Note: Also populate any one of Click the Search                                        |        |
|                   | the fields marked by **.                                                               |        |

KA

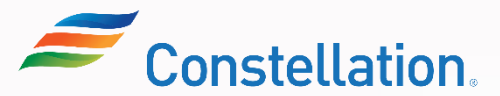

The View Payments page shows the Search Results listing all the payments associated with the Invoice.

| Search Results<br>View ▼   第    Deta                                                                              | ch                                                                                            |                   |                 |              | You can look u<br>from the Payn<br>Sear | ip the sta<br>nent Stat<br>ch Result | tus of a payment<br>us column in the<br>s page. |
|----------------------------------------------------------------------------------------------------|-----------------------------------------------------------------------------------------------|-------------------|-----------------|--------------|-----------------------------------------|--------------------------------------|-------------------------------------------------|
| Payment Paymer<br>Number Paymer                                                                                   | t Date Payment Type                                                                           | Invoice<br>Number | Supplier        | Supplier Sit | e Payment<br>Amount                     | Payment<br>Status                    | Remit-to Account                                |
| 88 9/20/23                                                                                                    | Payment Process Request                                                                       | INV-914           | WW GRAINGER INC | NG8025-01    | 1,449.70 USD                            | Negotiable                           |                                                 |
| 6 Click the Paym<br>hyperlink of the re<br>Note: Alternative<br>click the Invoice Ne<br>to open and view<br>detai | ent Number<br>equired invoice.<br>ly, you can also<br>umber hyperlink<br>v the payment<br>ls. |                   |                 |              |                                         |                                      |                                                 |

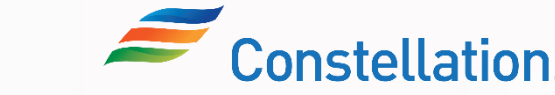

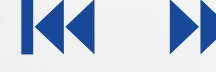

A payment will always have a status throughout the processing period, and this will be visible in the Supplier Portal to all Suppliers. The suppliers will no longer need to reach out to their business contact to check on payment status.

Below are the two standard payment statuses that will be visible:

|              | Status:    | Description:                                               |  |
|--------------|------------|------------------------------------------------------------|--|
| m            | Negotiable | Status when a payment is created in Oracle.                |  |
|              |            |                                                            |  |
| $\checkmark$ | Status:    | Description:                                               |  |
|              | Voided     | Status when a payment is cancelled and is no longer valid. |  |

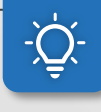

Note: While there are multiple seeded statuses in Oracle, once the payment is created its status will be Negotiable. And if the payment(s) is cancelled the status changes to Voided.

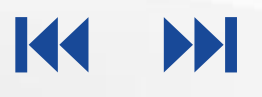

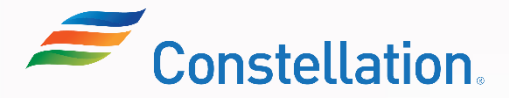

A supplier can get inactivated automatically at any point of time based on various reasons such as duration of no active transaction with Constellation. Let's look at few of the examples:

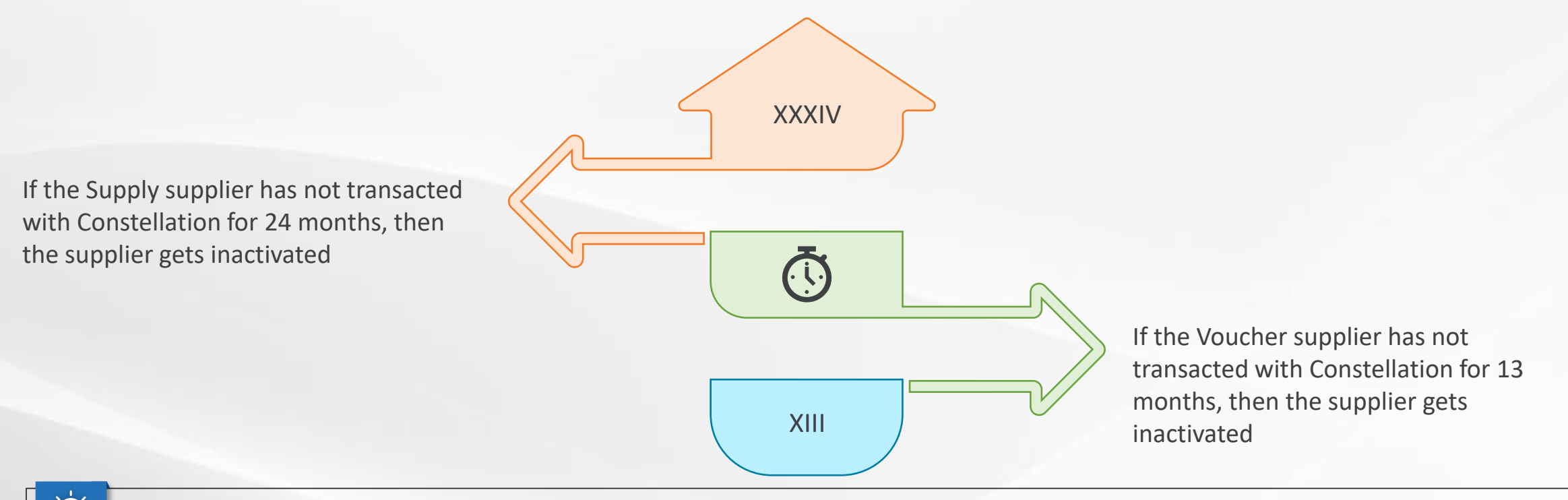

Note: In case you have been inactivated and would like to be reactivated, contact your respective Constellation Procurement contact and/or supplierMgmtTeam@constellation.com.

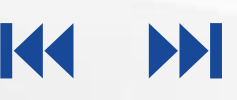

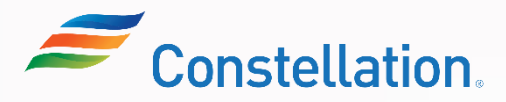

#### **A** POLLO

### **Key Takeaways**

Now that you have completed the Supplier Portal -Transactions (for Suppliers) course, here are some key takeaways:

| 01 | The Supplier Port |
|----|-------------------|
|    | submit an invoice |

tal is a self-service tool Suppliers use to e to Constellation, track payments and manage their contact information.

02 Basic Search helps you to search for POs, Invoices and Payments using standard Oracle fields. Use this method when you know the exact values to enter.

03 Advanced Search enables you to add additional fields to the search criteria as well as search if you do not know the exact value.

04

Change requests can be raised for Material Purchase Orders (POs) in the Supplier Portal.

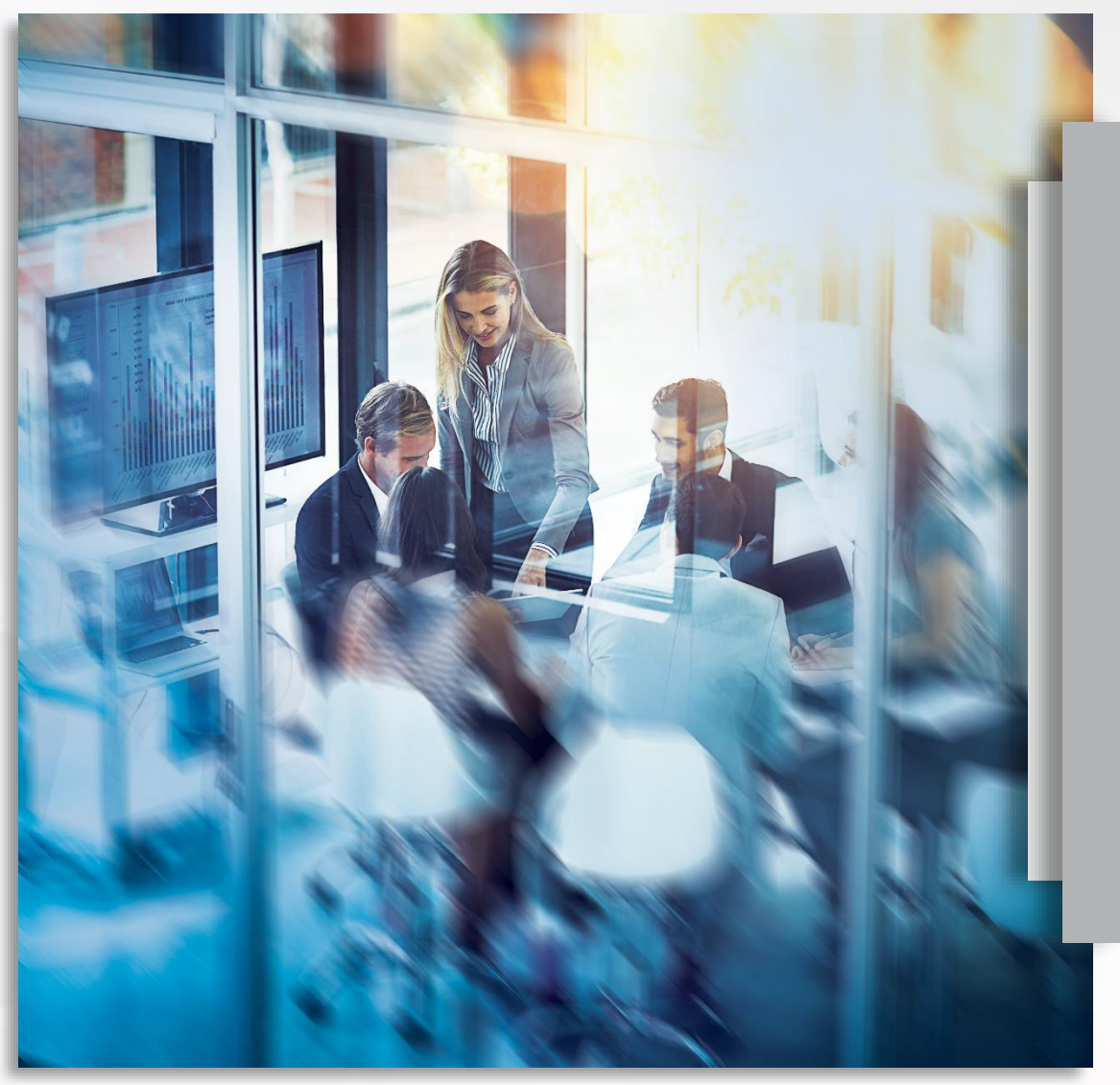

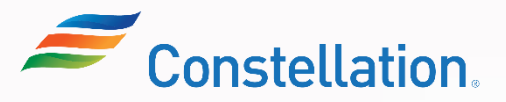

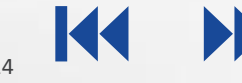

#### ∧ P O L L O

### Key Takeaways

Now that you have completed the Supplier Portal -Transactions (for Suppliers) course, here are some key takeaways:

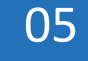

Viewing receipts in the Supplier Portal of Oracle is a crucial task to track and verify the goods you have provided to Constellation have been received.

06

A PO-matched invoice refers to an invoice that has been matched to a purchase order (PO) to ensure accuracy and validity before it can be processed for payment.

07

In case of any queries related to the tax calculation of an Invoice, a supplier can reach out to the appropriate individuals within Constellation.

80

A supplier can get inactivated automatically at any point of time based on various reasons such as duration of no active transaction with Constellation.

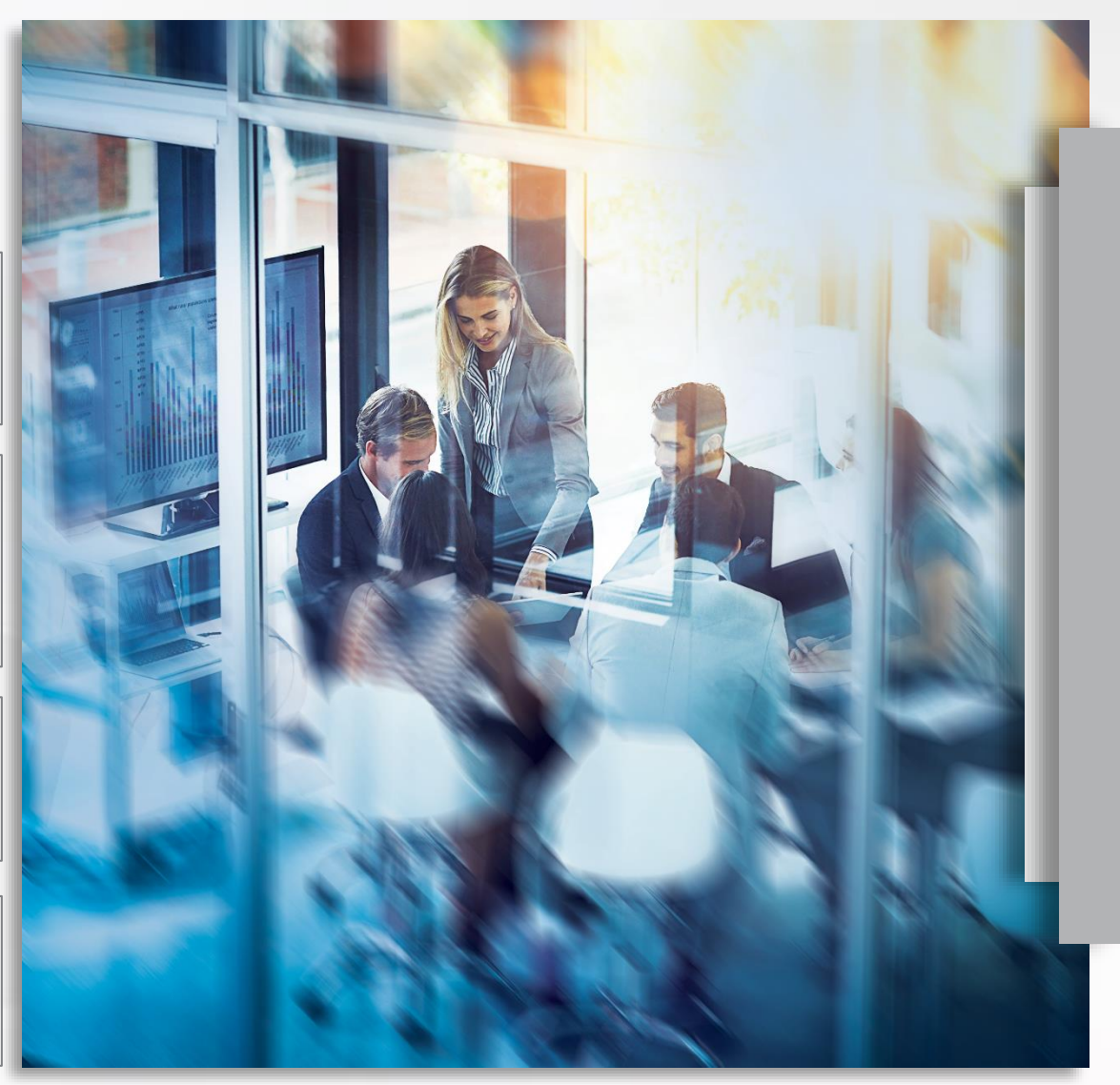

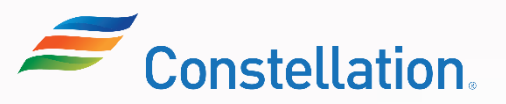

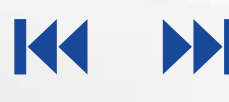

Here are the supplemental training materials related to the Supplier Portal – Transactions (For Suppliers) course.

| Sl. No. | Job Aid                                                                      |
|---------|------------------------------------------------------------------------------|
| 1       | Searching for Material or Service POs and Invoices in Oracle Supplier Portal |
| 2       | Submitting a Change Request Against a Material PO on the Supplier Portal     |
| 3       | Invoice Creation in Supplier Portal                                          |

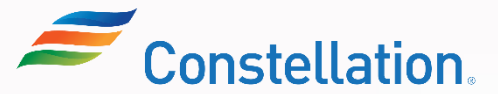

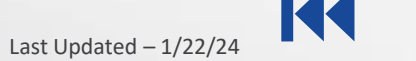

#### ∧ POLLO

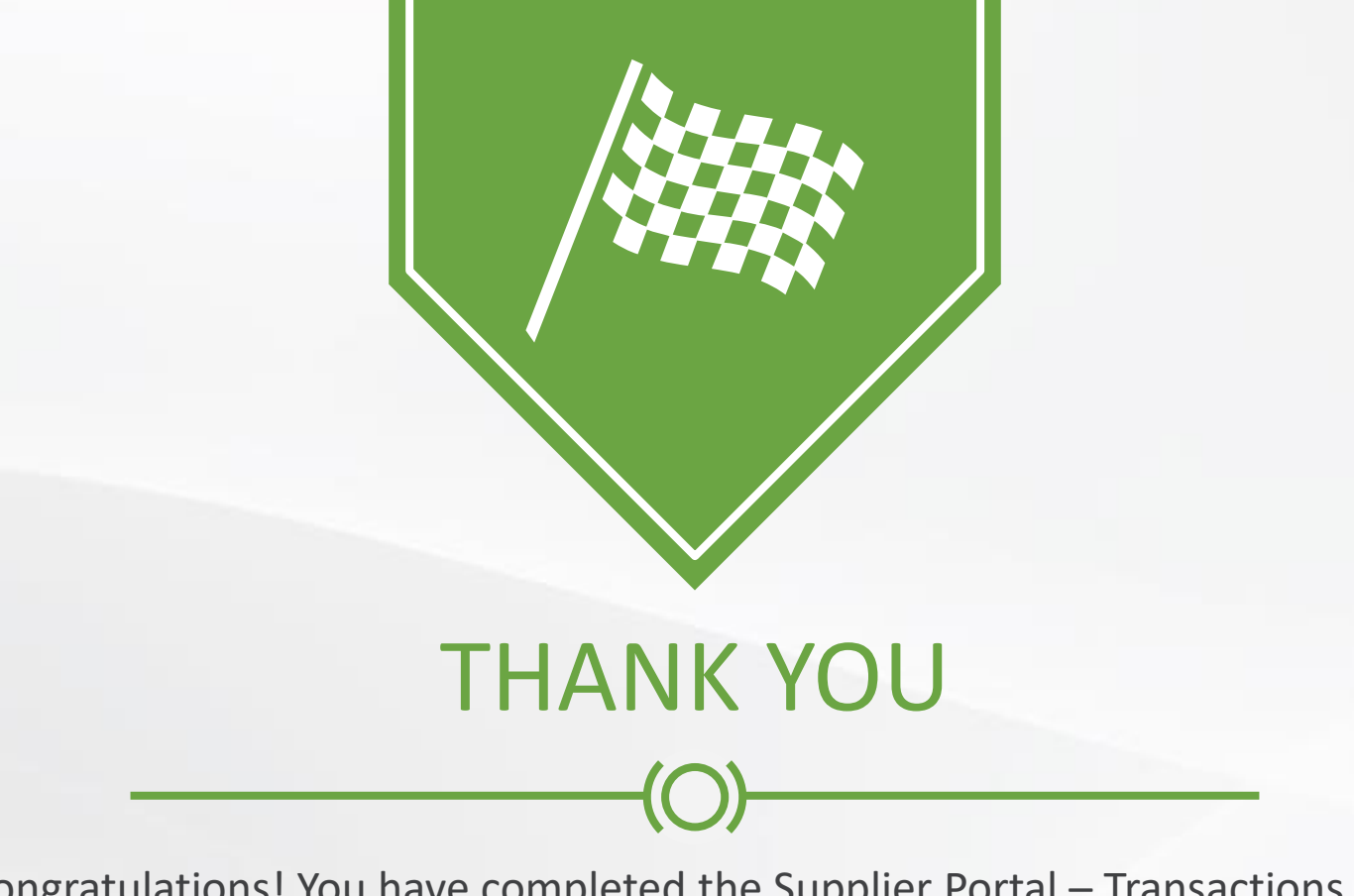

Congratulations! You have completed the Supplier Portal – Transactions (for Suppliers) course!

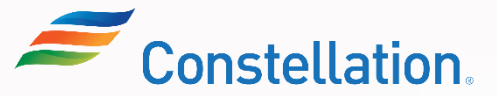